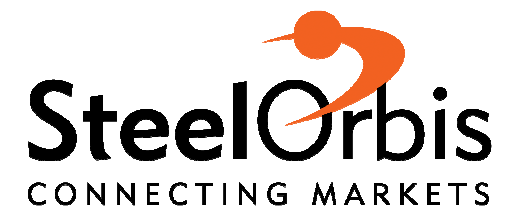

## TUTORIAL PER L'AGGIORNAMENTO DEL PROPRIO PROFILO

SOLO POCHI MINUTI DEL TUO TEMPO PER APRIRE NUOVE OPPORTUNITÀ

www.steelorbis.it

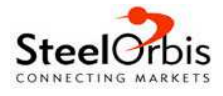

Questo breve tutorial ha lo scopo di guidare gli abbonati a SteelOrbis nel processo di completamento del proprio profilo aziendale, al fine di **rendere l'azienda stessa interessante agli occhi di potenziali clienti e/o fornitori** e fruire al meglio del servizio offerto dal portale. La procedura – completamente gratuita - è particolarmente utile anche ai non abbonati, il cui profilo potrà essere sempre visualizzato dagli abbonati di tutto il mondo.

## Login

La prima cosa da fare è effettuare il login a www.steelorbis.it.

|                                         | Steeloobis                                                           | Entra a far parte della più grande comunità<br>siderurgica online                                                                     |
|-----------------------------------------|----------------------------------------------------------------------|----------------------------------------------------------------------------------------------------|
|                                         | Alan White                                                           | <ul> <li>contatto diretto con plá dl 36.000 azlende siderungiche nel mondo e i loco<br/>sapprenentanti.</li> </ul>                    |
| AND AND AND AND AND AND AND AND AND AND | Nidal Zahran                                                         | entra in contatto con produttori di accialo, fornitori di matorie prime,<br>tradormatori, utilizzatori finali, trader e distributori. |
| OCACE<br>NEL<br>COMINY                  | Boonlert Klorvutisatian                                              | <ul> <li>membri attivi da plà di 150 paosi del mondo.</li> </ul>                                                                      |
| ACATOLINA<br>DA STORE<br>DAS JONES      | Pavlova A. Nadejda<br>Peditin / Reprintedian / Reprinter / Education | Prova grabula                                                                                                    |
| Orbis Steel                             | ndex                                                                 |                                                                                                    |

Inserisci il tuo indirizzo e-mail e la tua password negli appositi campi. Se hai perso i dati di accesso, fai clic su "Recupera password": potrai ottenere la password sia nel caso in cui tu conosca il tuo indirizzo e-mail sia nell'eventualità che tu abbia dimenticato l'indirizzo con il quale ti sei registrato.

| SteelOrbis          | Persona • Corca                                                                                                    | Cerca                                                   | Login 🚥    |
|---------------------|----------------------------------------------------------------------------------------------------|---------------------------------------------------------|------------|
| A Prezzi - Notzie - | Azende • Compra/Vendi • Eventi • Skeel Jobs                                                                                                    |                                                         |            |
| fou are here. Home  |                                                                                                    |                                                         |            |
| Au                  | tenticazione                                                                                                    | 1000                                                    | a gentinta |
| the                 | serisci e-mail e password                                                                                                    |                                                         |            |
| •                   | Decargan on har proteiner ad effettuare it loger                                                                                                    |                                                         |            |
|                     | E-mail                                                                                                    |                                                         |            |
|                     | Password                                                                                                    |                                                         |            |
| Rico                | COCIN Recupera password<br>rdami:<br>vota effetivato 8 login resteral connesso fino a quando non decide                                                            | ral di effettuare il log out                            |            |
| Si<br>Ai<br>Ai      | eciOrbs é esattamente quelo che serve in questo mercato così ci<br>Netiche, precise e sempre aggiornate significa poter rispamiare in<br>dam Brown<br>ta Steel LTD | actico. Avere a disposizione informazioni<br>otto tempo | 1          |

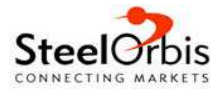

Una volta effettuato il login, apparirà **My SteelOrbis,** l'homepage personalizzata sulla quale sarà riportato il nome della tua azienda e quello dell'utente.

## Aggiornamento del profilo aziendale

Per aggiornare il profilo dell'azienda, clicca su "Edit My Company" al di sotto del nome della tua azienda.

La prima cosa da notare è la barra percentuale: essa sta ad indicare i progressi nella fase di aggiornamento del profilo.

| Preza • Notine • Adende                                                                                                    | CompraNendi      Fventi                                                                                                    | Sirei John •                                                                                                    |                                                                                                    |                           |                                        |
|----------------------------------------------------------------------------------------------------|----------------------------------------------------------------------------------------------------|----------------------------------------------------------------------------------------------------|----------------------------------------------------------------------------------------------------|---------------------------|----------------------------------------|
| are here: MySleetOrbs                                                                                                    |                                                                                                    |                                                                                                    |                                                                                                    |                           |                                        |
| Mario Rossi                                                                                                    |                                                                                                    | Profile Lindate %                                                                                                    |                                                                                                    |                           | > My Company                           |
| Edit My Profile                                                                                                    |                                                                                                    | \$.30                                                                                                    |                                                                                                    |                           | > My Profile                           |
| Scrap S.P.A                                                                                                    |                                                                                                    | Why should I update?                                                                                                    |                                                                                                    |                           |                                        |
| Los In Company                                                                                                    |                                                                                                    |                                                                                                    |                                                                                                    |                           |                                        |
| COL MY CONSIGNING                                                                                                    |                                                                                                    |                                                                                                    |                                                                                                    |                           |                                        |
|                                                                                                    |                                                                                                    |                                                                                                    |                                                                                                    |                           | Totale aziende                         |
|                                                                                                    |                                                                                                    |                                                                                                    |                                                                                                    |                           | Totale aziende<br>registrate           |
| Prezzi & Mercati dell'                                                                                                    | acciaio                                                                                                    |                                                                                                    |                                                                                                    |                           | Totale aziende<br>registrate<br>37.247 |
| Prezzi & Mercati dell'                                                                                                    | accialo                                                                                                    | imi aggiornamenti sui prezzi e suiti                                                                                                    | e evoluzioni dei merci                                                                                           | do reportie               | Totale aziende<br>registrate<br>37.247 |
| Prezzi & Mercati dell'<br>Nelle pagne dedicate ai prezzi e alle an<br>direttamente dal mercato reale in divers                                                                                                    | acciaio<br>alsi di mercato sono disponibili gli uli<br>i paesi dei mondo, in queste pagne s                                                                                                   | imi aggiornamenti sui prezo e sulli<br>sono pubblicate quotidianamente i                                                                                                    | e evoluzioni del merca<br>decine di anatisi e agg                                                                | to reporte<br>portamento  | Totale aziende<br>registrate<br>37.247 |
| Prezzi & Mercati dell'<br>Nelle pagne dedicale ai prezzi e alle an<br>direttamente dal mercato reale in divers<br>su prezzi                                                                                                    | acciaio<br>alsi di mercato sono disponibili gli ult<br>i paesi del mondo. In queste pagne i                                                                                                   | imi aggiornamenti sus prezo e susis<br>sono pubblicate quotidianamente e                                                                                                    | e evoluzioni del merci<br>decine di analisi e agg                                                                | 6o reportie<br>pornamenti | Totale aziende<br>registrate<br>37.247 |
| Prezzi & Mercati dell'<br>Note pagne dedicate al prezzi e alle an<br>direttamente dal mercato reale in divers<br>su prezzi<br>Rottame e materie prime                                                                                                    | alos di mercato sono disponibili gli ul<br>paesi dei mondo, in queste pagne i<br>disease a sesse arrive <b>Tubli e</b>                                                                        | imi aggiornamenti sui prezo e suik<br>sono pubblicate quotidianamente i<br>suboliant                                                                                                    | e évoluzioni del merci<br>decine di analisi e agy<br>Note en                                                     | do reperte<br>pornamenti  | Totale aziende<br>registrate<br>37.247 |
| Prezzi & Mercati dell'<br>Nelle pagne dedicate al prezzi e alle an<br>direttamente dal mercato reale in divers<br>sul prezzi<br>Rottame e materie prime                                                                                                    | acciaio<br>also di mercato sono disponibili gli ul<br>paesi dei mondo, in queste pagne i<br>diserce o reserve prove<br>futbre o reserve prove                                                 | imi aggiornamenti sui prezo e suiti<br>pono pubblicate quotidianamente i<br><b>rubollani</b><br>Talloc 4 già estate sul merceto                                                                | e evoluzioni dei merca<br>decine di analisi e agy<br>noto e<br>dei tubi saltisti                                 | do reporte<br>pornamenti  | Totale aziende<br>registrate<br>37.247 |
| Prezzi & Mercati dell'<br>Nelle pagne dedicale ai prezzi e alle an<br>direttamente dal mercato reale in divers<br>su prezzi<br>Rottame e materie prime                                                                                                    | acciaio<br>alsi di mercato sono disponibili gli uti<br>i paesi dei mondo, in queste pagne t<br>dumore le realize prese<br>future le realize prese<br>tottame di suali di sua<br>ano ancora in | imi aggiornamenti sui prezo e suiti<br>pono pubblicate quotidianamente i<br>ruboliant<br>talia: la già estate sul merceto<br>italia: la domanda di tubi senza                                  | e evoluzioni dei merci<br>decine di analisi e agy<br>fiche e<br>de futo salidati<br>salidatura resta             | do reporte<br>pomamenti   | Totale azlende<br>registrate<br>37.247 |
| Prezzi & Mercati dell'<br>Nele pagne dodcale ai prezzi e alle an<br>drettamente dal mercato reale in divers<br>su prezzi<br>Rottame e materie prime<br>Disa Craz aumentaro gli acquisti di<br>Disa Craz aumentaro gli acquisti di<br>Disa Bussia, prezzi espot del intta | acciaio<br>alsi di mercato sono disponibili gi uti<br>i paesi dei mondo, in queste pagne i<br>disense s vanice preve<br>fottame o tanana preve<br>tota pocora in                              | imi aggiornamenti sus prezo e sust<br>sono pubblicate quotidianamente e<br>rubellari<br>Tabla: 4 già estate sul mercato<br>talla: la domanda di tubi senza<br>Cera: prezo locati dei tubi satt | e evoluzioni dei merci<br>decine di analisi e agg<br>noto e<br>sabiatura rejta<br>sabiatura rejta<br>ali e senza | to reporte<br>pomanenti   | Totale aziende<br>registrate<br>37.247 |

Puoi aggiornare il tuo profilo aziendale sotto diversi aspetti: anagrafica, contatti, prodotti e mercati.

/

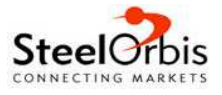

È possibile aggiungere il logo aziendale cliccando su "**Company logo**" e scegliendo quindi un'immagine dal proprio hard disk. In modo analogo, è possibile aggiungere una foto della propria azienda: basta cliccare su "**Company Image**" nella parte centrale della pagina. In entrambi i casi, il file (in formato JPG, PNG, BMP o GIF) non deve superare i 2 MB di peso.

| SteelOrbis                                   | Persona = : Cerc           | ()                                                                                     | Cerca                              | M. Rosal<br>Logout |                             |
|----------------------------------------------|----------------------------|----------------------------------------------------------------------------------------|------------------------------------|--------------------|-----------------------------|
| A Prezz - Not                                | use • Aslende • Compr      | aVendi • Eventi • Sileel Jobs •                                                        |                                    |                    |                             |
| You are here. MySleelOr                      | bis > Edt My Company > Bas | c Information                                                                          |                                    |                    |                             |
| Cost un Costium                              | Edit Basic Info            | rmation                                                                                |                                    |                    | MySteelOrbs     My Company  |
| Devraine<br>Annue                            | What do you wish to share  | 0.                                                                                     | Share                              |                    | > My Profile                |
| Company Offices<br>Company Conteste          | Company Name               | Serap S.P.A                                                                            |                                    |                    | Pubblicità Banner & Rivista |
| Consery Natura<br>Consery Protects           | Company Logo               | [Dosya Sec] Dosya sectimed<br>Maximum Terate is 2 MB and allowed for boost are 2       | EG PHG BMP or GF                   |                    |                             |
| tor an Hionut                                |                            | The loge to be uploaded should be more 150 poets in proportionably                     | width, its height and width should | d be adjusted      | Prime                       |
| Communication<br>Responsibilities            | Company broast             | Dosya Sec. Dosya secaned                                                               | NO PHO INP HOF                     |                    |                             |
| Experience<br>Exclusion                      | Company Slogan             |                                                                                        |                                    |                    |                             |
| Training & Certification<br>Orange Passaners |                            | Nax 50 characters are allowed<br>It is recommended you use English as this is an inter | national platform.                 |                    |                             |
| Automation Case                              | Company Sub-slogan         |                                                                                        |                                    |                    |                             |
| Multinduction                                |                            | 1                                                                                      |                                    |                    |                             |

Oltre alle immagini, da "Edit My Company" è possibile modificare la propria ragione sociale e lo slogan della società.

| SteelOrbis                         | Persona - Cerca                                     | Cerea II. Rosal<br>Logaut | 20<br>20<br>20              |
|------------------------------------|-----------------------------------------------------|---------------------------|-----------------------------|
| A Prezo - Nok                      | use • Adende • Compra/Vendi • Evenii • Skeel Jobs • |                           |                             |
| You are here: MySteelOr            | bis > Edit My Company > Basic Information           |                           |                             |
| Source of the                      | Edit Basic Information                              |                           | MySteeKOrbis     My Company |
| - Andrew Market                    | What do yoo woh to share?                           | Share                     | > My Profile                |
| EDIT MY COMPANY                    | Company Itame Scrap S.P.A                           |                           | Pubblickà Banner & Rivista  |
| Basic Information<br>Overview      | Company Logo                                        |                           |                             |
| Anna Calman                        | 22                                                  |                           | Prime                       |
| Company Contacts                   | (Committee                                          |                           |                             |
| Company Venets<br>Company Protects | Time P                                              |                           |                             |
| sort wiredrice                     |                                                     |                           |                             |
| Two interaction                    |                                                     |                           |                             |
| Crimination 1                      |                                                     |                           |                             |
| Experience                         | Deete                                               |                           |                             |

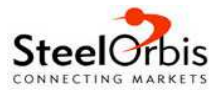

Nel menu a sinistra, scegliendo "**Overview**" è possibile aggiungere una breve descrizione dell'azienda, il tipo di società e altre informazioni utili quali il proprio indirizzo Internet e il collegamento ai propri profili Facebook, Twitter, LinkedIn e ai Feed RSS.

| 🕈 Prezs - No                          | llae - Aaende - Compr        | Wend - Eventi - Steel Jobs -          |                            |
|---------------------------------------|------------------------------|---------------------------------------|----------------------------|
| You are here. MySteelO                | rbis > Edit My Company > Ove | roles -                               |                            |
| July                                  | Edit Overview                |                                       | > MySleetOrbs              |
| Complet                               | East overview                |                                       | My Company                 |
| - Aller                               | Brist                        | Please enter your company tired here. | 3 My Profile               |
| 2017 art COMPANY                      |                              |                                       | Publicità Banner & Rivista |
| David Information                     |                              | Maximum 2500 characters are allowed   |                            |
| About<br>Company Officers             | Company Type I Indentry      | Roling Mil  Rol Manufacturer          | Prime                      |
| Company Contains                      |                              | Scrap Yards •                         |                            |
| Concerty Warters<br>Concerty Products | Production Capacity          |                                       |                            |
| ADIT WE PROFILE                       |                              | kg 💽                                  |                            |
| Save Mornatan                         |                              | 2572/ASS                              |                            |
| Companyation                          | Turnover                     | 2012                                  |                            |
| Exclusione .                          |                              | Design a house humaning -             |                            |

Nel menu a sinistra, scegliendo la sezione "**About**" è possibile inserire gli impianti e macchinari di cui è dotata l'azienda, gli azionisti, le fusioni e le acquisizioni e gli attestati conseguiti.

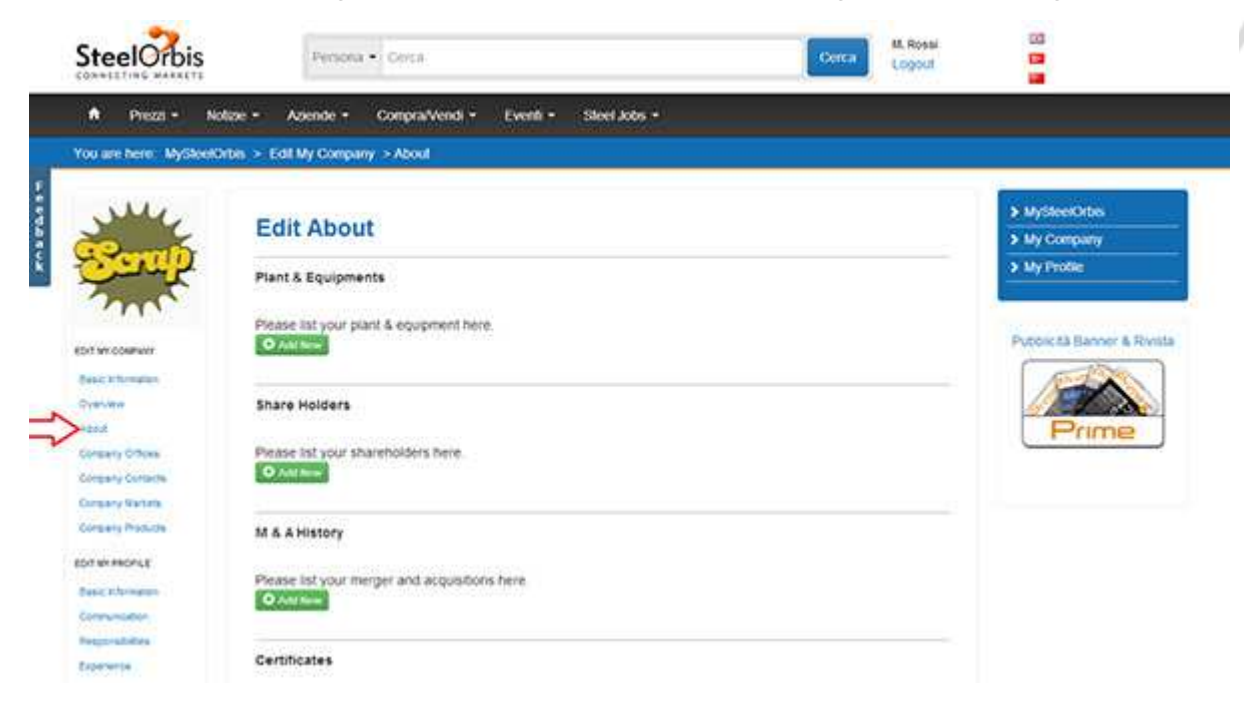

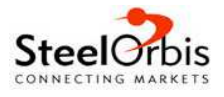

Dal menu a sinistra, scegli "**Company Offices**" per aggiungere l'indirizzo di una o più sedi aziendali. Per modificare gli indirizzi esistenti, basta selezionarne uno alla volta e cliccare sul pulsante "Edit"; per aggiungerne di nuovi, è sufficiente cliccare su "Add New"; per eliminare una o più sedi, basta cliccare su "Delete".

| A Prezzi - N          | skze - Azende - Compra/Vendi - Eventi - Steel Jobs - |                         |
|-----------------------|------------------------------------------------------|-------------------------|
| You are here. MySleek | htes > Edit My Company > Company Offices             |                         |
| Jul                   | Edit Company Offices                                 | > MySteelOrbs           |
| CO                    | Eur company onices                                   | My Company              |
| Carl                  | Headquarters Headquarters > Main Addres              | > My Profile            |
| June                  | Location<br>Via Mazzini 10. Brescia, italy           |                         |
| BOIT WE COMPANY       | Prones                                               | Pubblic & Banner & Rvnb |
| Exist Information     | +39 030 123456                                       | (ASSA)                  |
| Overview              | Fas                                                  |                         |
| Filet                 | Responsible Person(s)                                | Prime                   |
| Corgany diffices      | Mano Rossi                                           |                         |
| Congrany Contactle    | Show on map                                          |                         |
| Corpury Wartats       |                                                      |                         |
| Concerty modula:      |                                                      |                         |
| SOX IN MICHUS         | Edit Deide Add New Previous Next                     |                         |
| Ewel Information      |                                                      |                         |
| Companyation          |                                                      |                         |

Altre voci importanti presenti nel menu a sinistra sono "**Company Markets**" e "**Company Products**". La prima sezione permette di specificare i mercati (divisi tra "Internazionali" e "Locali") nei quali l'azienda opera. Per selezionare il mercato di riferimento, fai prima clic su "Show" accanto alla voce "Local" e/o "International". Puoi anche decidere di associare ad ogni mercato una persona responsabile ("Responsible Person").

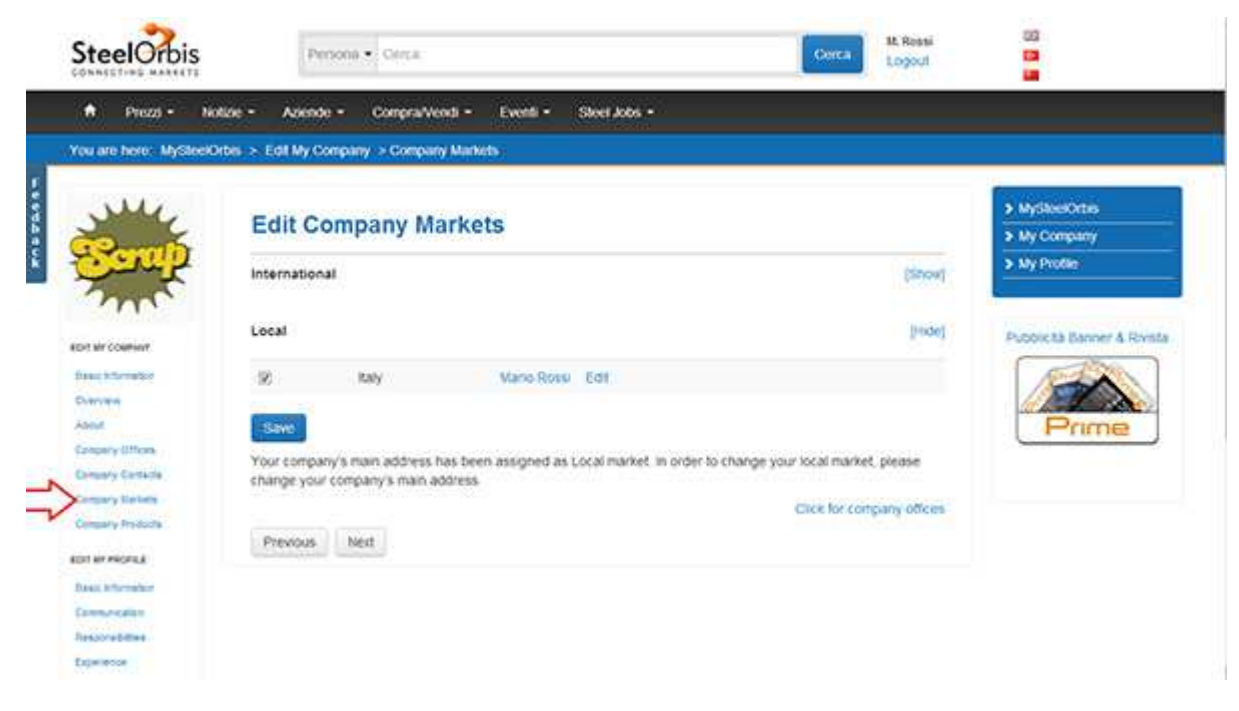

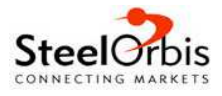

La sezione "**Company Products**" funziona in modo identico, ma ovviamente permette di specificare i prodotti trattati dalla propria azienda, spuntando le caselle "Buy" e "Sell" a seconda che l'azienda compri e/o venda i prodotti in questione. Ricordati poi di cliccare su "Save" per salvare le modifiche.

|                                                                                                    | Probable A. solive                    |                                |      |                    | Logout |                             |
|----------------------------------------------------------------------------------------------------|---------------------------------------|--------------------------------|------|--------------------|--------|-----------------------------|
| A Prezs - No                                                                                                    | Role • Adende • Compra/Vendi • Eventi | <ul> <li>Steel Jobs</li> </ul> | 6    |                    |        |                             |
| xi are here: MySleeiC                                                                                           | rbs > My Company                      |                                |      |                    |        |                             |
| June .                                                                                                    | Edit Company Products                 |                                |      |                    |        | > MySteelOrbs               |
| Serap                                                                                                    | Pipes and Tubes                       |                                |      |                    | [570w] | > My Profile                |
| T BE COMMUN                                                                                                    | Raw Materials                         |                                |      |                    | begol  | Pubblicità Banner & Rivista |
| Asic Information                                                                                                | Product                               | Buy                            | Sell | Responsible Person |        |                             |
| and a feature                                                                                                   | Select / Unselect All                 | 13                             | ΕÍ.  |                    |        | Rumo                        |
| insary Offices                                                                                                  | Colong coat                           | 13                             | 13   |                    |        | Frine                       |
| insary Centelle                                                                                                 | Met Coke                              | 15                             | 21   |                    |        |                             |
| repary fraction                                                                                                 | Scrap                                 | 38                             | 196  | Maro Rossi Edit    |        |                             |
| T ME PROPILE                                                                                                    | Peliets                               | 15                             | 15   |                    |        |                             |
| and information                                                                                                 | Fine one                              | 15                             | 11   |                    |        |                             |
| on a second second second second second second second second second second second second second second second s | Lump one                              | 10                             | 11   |                    |        |                             |
| POOL CHINE                                                                                                    | 16                                    | 13                             | 25   |                    |        |                             |

La sezione "**Company Contacts**" permette di aggiungere e modificare uno o più contatti, ossia utenti che verranno associati alla stessa azienda e riceveranno la newsletter di SteelOrbis.

| SteelOrbis                         |        | Pers      | ea • Cerca                         | Cerca | Logout | 63<br>10                  |
|------------------------------------|--------|-----------|------------------------------------|-------|--------|---------------------------|
| 🕈 Prezs + No                       | tale • | Assende   | Compra/Vendi + Eventi + Steel Jobs |       |        |                           |
| You are here MySleeK               | da > E | dt My Con | pany > Company Contacts            |       |        |                           |
| Mr.                                | -      |           | 6-1-1-1-                           |       |        | > WysteerOnte             |
| The second                         | E      | alt Col   | npany Contacts                     |       |        | > My Company              |
| Service .                          | 0      | Name      | Naris State                        |       |        | > My Piotie               |
|                                    |        | Pusition  | General Wanager                    |       |        | Publicità Banner & Rivist |
| Resident formation                 |        | Erral     |                                    |       |        |                           |
| About<br>Company Offices           |        | 0518      | Brosco I Taly                      |       |        | Prime                     |
| Consery Conette                    |        |           |                                    |       |        |                           |
| Company Manata<br>Company Protecta | 07     |           | Rent Brandware Mary                |       |        |                           |
| EDIT ME PROPILE                    |        |           | Contraction (1997)                 |       |        |                           |
| David Information                  |        |           |                                    |       |        |                           |
| Commission                         |        |           |                                    |       |        |                           |
| Responsibilities                   |        |           |                                    |       |        |                           |
| Experience                         |        |           |                                    |       |        |                           |

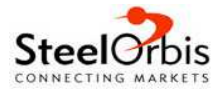

## Aggiornamento del profilo personale

Per aggiornare il profilo personale, clicca su "Edit My Profile" sotto al tuo nome.

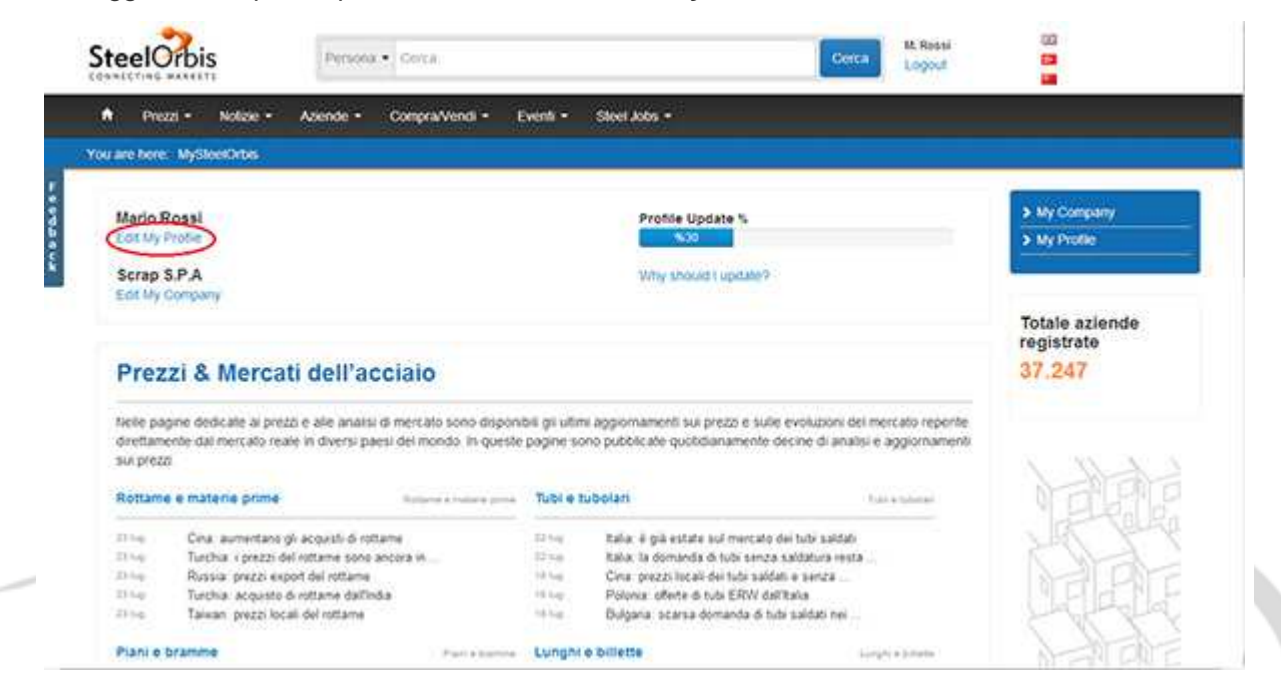

Passerai così alla sezione "**Basic Information**", dove puoi aggiornare informazioni di base quali il tuo nome, la tua e-mail, la tua posizione (scegli "Other" per inserirla manualmente) e scegliere se ricevere o meno via e-mail il bulletin giornaliero e/o le comunicazioni commerciali ("marketing mails") di SteelOrbis.

| • II Databas                           | A MANAGE STATE SOLUTION AND A     | And the second second second second | 942 .        |       | 5. 5515.4T         |                            |           |
|----------------------------------------|-----------------------------------|-------------------------------------|--------------|-------|--------------------|----------------------------|-----------|
| SteelOrbis                             | Pensona • Carr                    | 8                                   |              | Certa | M. Rossi<br>Logost | 12                         |           |
| A Prezzi + No                          | stoe • Azende • Compe             | aVeod • Eventi •                    | Steet Jobs + |       |                    |                            |           |
| You are tiere. MyShoeld                | ktes > Ealt My Profile > Basic Ir | nformation.                         |              |       |                    |                            |           |
| tort en coeffeer<br>Desic information  | Basic Informat                    | tion                                |              |       |                    | MyGleckOrbs     My Company |           |
| About                                  | Profile Photo::                   | Add Photo                           |              |       |                    | > My Profile               |           |
| Company Contactly                      | Prefix                            | MY.                                 |              |       |                    | Publicità Banner           | & RAVISTA |
| Company Markets<br>Company Medicals    | First Norte :                     | Mario                               |              |       |                    | 1 des                      |           |
| IOT MY PHONES                          | Allebile Barne (                  |                                     |              |       |                    | Prim                       | 2         |
| Comprome                               | Last Norme :                      | Rossi                               |              |       |                    |                            |           |
| Estational                             | Position                          | General Manager                     |              |       |                    |                            |           |
| Tisring & Carstoleus                   | authorization Level:              | Administrator                       |              |       |                    |                            |           |
| Charge Peakwork<br>Authorization Carbo | E-mat:                            | [                                   |              |       |                    |                            |           |
| Wy Hameta                              | Language :                        | English                             |              |       |                    |                            |           |

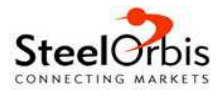

Nel menù a sinistra selezionando "Communication" puoi inserire i tuoi recapiti diretti.

| A Prezzi - N                                                                                                    | olize - Azende • Compra/Vend • Evienti • Slevel Jobs •         |                            |
|----------------------------------------------------------------------------------------------------|----------------------------------------------------------------|----------------------------|
| You are here. MySteel                                                                                                    | Drbs > Edi My Profile > Communication                          |                            |
| son an coanair<br>Basic situration                                                                                                    | Communication                                                  | MySteerOrbs     My Company |
| Overview<br>Admit                                                                                                    | Please select to display your communication details to others. | > My Profile               |
| Concerny Concerns<br>Concerny Westerne                                                                                                    | Personal Phone . 39 333 3333333                                | Pubblic & Banner & Rvisb   |
| Company Products                                                                                                    | Personal Email                                                 | Prime                      |
| Company of the second second s | size and Continue Previous thest                               |                            |
| Experience<br>Education                                                                                                    |                                                                |                            |
| Charge Passwere                                                                                                    |                                                                |                            |
| Wy Martana                                                                                                    |                                                                |                            |

Selezionando "**Responsibilities**" dal menu a sinistra puoi aggiornare i prodotti e i mercati di cui ti occupi personalmente. Questa sezione si aggiornerà automaticamente se ti assegni come responsabile al momento della scelta dei prodotti e dei mercati nelle sezioni "Company Markets" e "Company Products".

| SteelOrbis                                                                          | Persona - Cerca                                                                             | Cerca Logout |                                           |
|-------------------------------------------------------------------------------------|---------------------------------------------------------------------------------------------|--------------|-------------------------------------------|
| <ul> <li>Prezzi + Noli</li> <li>You are here: MyStectOr</li> </ul>                  | se + Azende + CompraViendi + Eventi + Steel Jobs +<br>is > Edi My Profie > Responsibilities |              |                                           |
| stot ar coarwer<br>Base i formation<br>Queryane                                     | Responsibilities                                                                            |              | MyStextOrbs     My Company     My Profile |
| Admit<br>Dempary Offices<br>Dempary Conserts<br>Compary Harves<br>Compary Phylicite | Products   Self - Col Scrap Col<br>My Markets - Col Local<br>Baby                           |              | Publicità Barner & Rivista                |
| eon er riches<br>Nees Vitrasten<br>Comunication<br>Tessonabilities                  | Next Previous                                                                               |              | Prime                                     |
| Counters<br>Counters<br>Transing & Cartification<br>Charge Fassive Int              |                                                                                             |              |                                           |
| My Manote                                                                           |                                                                                             |              |                                           |

Nel menu a sinistra, selezionando "Experience", "Education", "Training and Certificates", puoi inserire rispettivamente le tue esperienze in campo lavorativo, i tuoi studi ed eventuali specializzazioni e master.

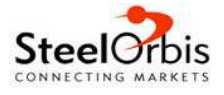

Per qualsiasi chiarimento, non esitare a contattarci:

Tel. : +39 (030) 3762340 Fax : +39 (030) 3649719 E-mail: soitaly@steelorbis.com

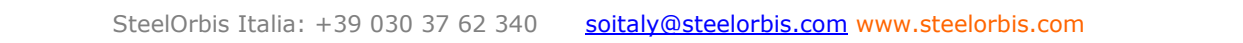